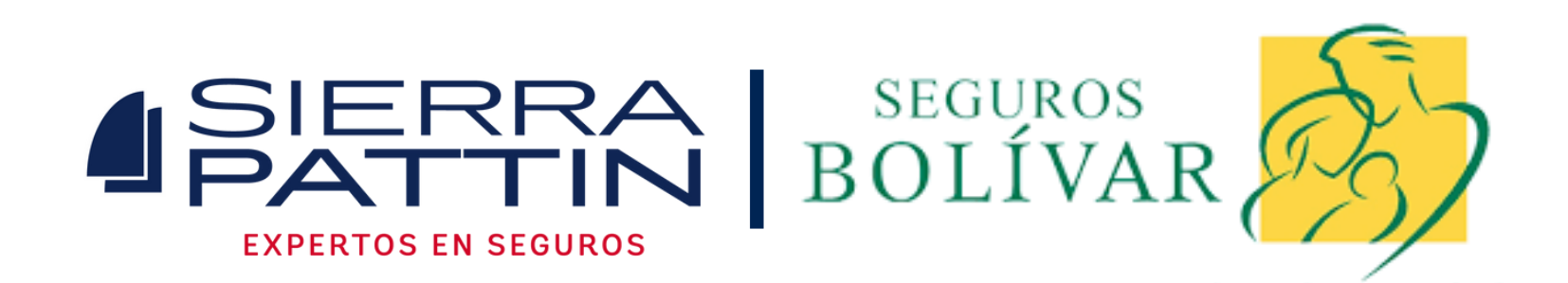

## - Paso a Paso para realizar tus pagos Seguros Bolivar

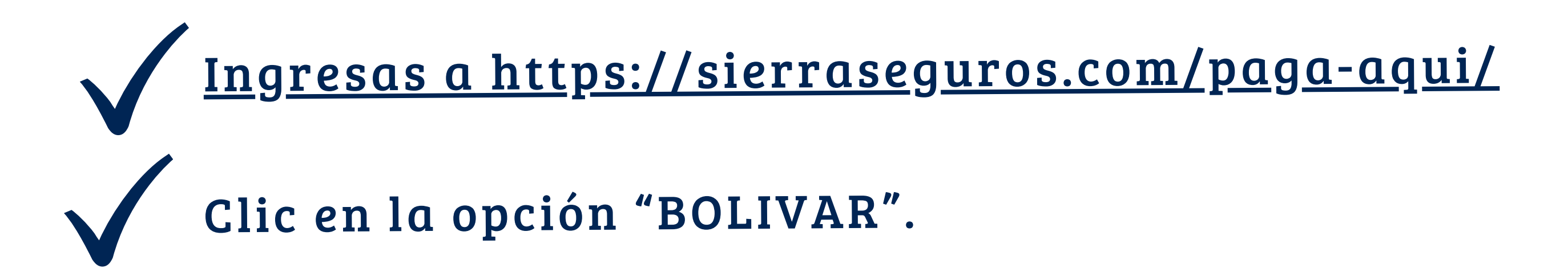

Seleccionas el tipo de identificación e ingresas el número de documento, ingresas los carácteres y clic en "consultar".

## Cuando ingresas, el sistema te carga las pólizas que tienes pendientes por pago.

| SEGUROS COMERCIALES                                                                                                    |                    |               |             |       |  |  |  |
|----------------------------------------------------------------------------------------------------|--------------------|---------------|-------------|-------|--|--|--|
| Los Seguros Comerciales son los que diseñamos para proteger sus bienes materiales como su casa, su carro o su empresa. |                    |               |             |       |  |  |  |
| Producto                                                                                                    | Referencia de Pago | Valor a pagar | Ver detalle | Pagar |  |  |  |
| Póliza   AUTOMOVILES Placa: FYS881                                                                                     | 1010497457501      | \$6.889.488   | ۲           |       |  |  |  |

## Para visualizar el detalle del cobro, al lado derecho seleccionas la póliza que vas a pagar y seleccionas ver "detalle".

| SEGUROS COMERCIALES                                                                                                    |                    |               |             |          |  |  |  |
|----------------------------------------------------------------------------------------------------|--------------------|---------------|-------------|----------|--|--|--|
| Los Seguros Comerciales son los que diseñamos para proteger<br>sus bienes materiales como su casa, su carro o su empresa. |                    |               |             |          |  |  |  |
| Producto                                                                                                    | Referencia de Pago | Valor a pagar | Ver detalle | Pagar    |  |  |  |
| Póliza   AUTOMOVILES Placa: FYS881                                                                                        | 1010497457501      | \$6.889.488   | ۲           | <u>~</u> |  |  |  |

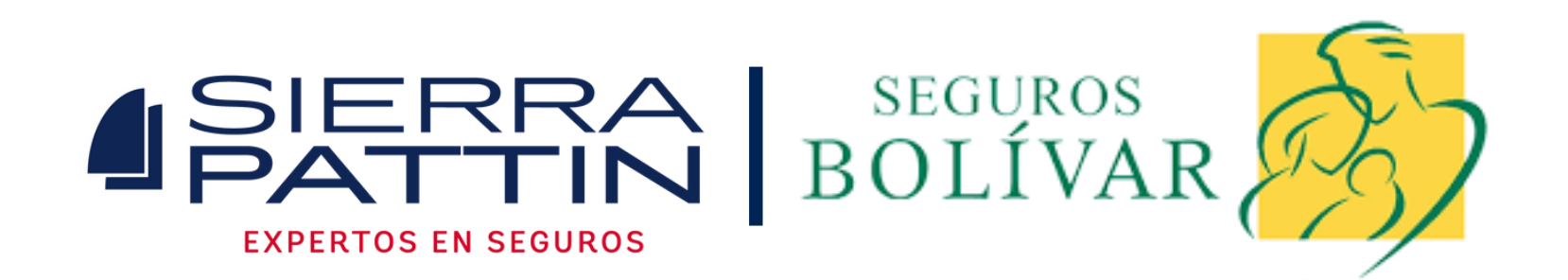

Para realizar el pago debes ingresar un número de celular y un correo electrónico donde te llegará la notificación del pago.

- Tienes 4 opciones para realizar el pago:
- Tarjeta de crédito
- Cuenta de ahorros o corriente
- Impresión de recibo para pago en banco.
- Realizar el pago con varias formas de pago.

Si usas tu de ahorros o corriente, te pedirá el tipo de persona: natural o jurídica y debes seleccionar el tipo de banco para que el sistema te lleve a la plataforma virtual.

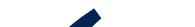

Si seleccionas "impresión para pago en caja" el sistema te dejará descargar un PDF con el pago.

Si seleccionas "pagar con varios medios de pago" le das en "pagar" y se abrirá una nueva ventana donde te dejará modificar el valor a pagar y seleccionar los medios de pago.

Cuando finalices el pago y este sea aprobado Seguros Bolívar te dejará descargar el comprobante de pago.

En la página inicial podrás visualizar el historial de la transacción que realizaste, descarga, guarda y envía a: cartera@sierraseguros.com.

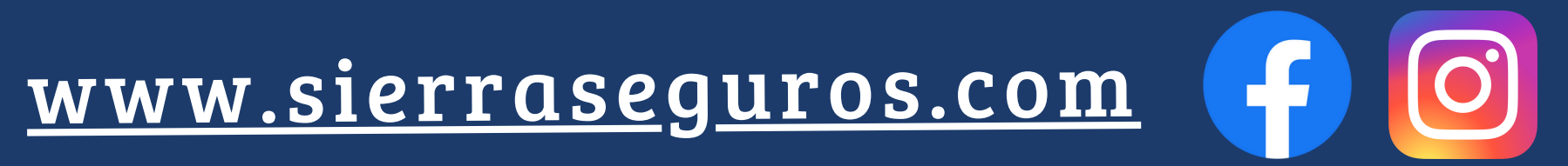